# デジタル証明書を取得するための VPN Client 3.x の設定

### 内容

<u>概要 前提条件</u> <u>要件</u> <u>使用するコンポーネント</u> <u>表記法</u> <u>VPN クライアントの設定</u> <u>確認</u> <u>トラブルシュート</u> <u>関連情報</u>

### 概要

このドキュメントでは、デジタル証明書を取得するように Cisco VPN Client 3.x を設定する方法 について説明します。

## <u>前提条件</u>

#### <u>要件</u>

このドキュメントに特有の要件はありません。

#### 使用するコンポーネント

このドキュメントの情報は、Cisco VPN Client 3.xが稼働するPCに基づいています。

このドキュメントの情報は、特定のラボ環境にあるデバイスに基づいて作成されました。このド キュメントで使用するすべてのデバイスは、初期(デフォルト)設定の状態から起動しています 。対象のネットワークが実稼働中である場合には、どのようなコマンドについても、その潜在的 な影響について確実に理解しておく必要があります。

#### 表記法

ドキュメント表記の詳細は、『<u>シスコ テクニカル ティップスの表記法』を参照してください。</u>

## VPN クライアントの設定

VPN Clientを設定するには、次の手順を実行します。

1. [Start] > [Programs] > [Cisco Systems Inc. VPN client] > [Certificate Manager] の順に選択して、VPN Client Certificate Managerを起動します。

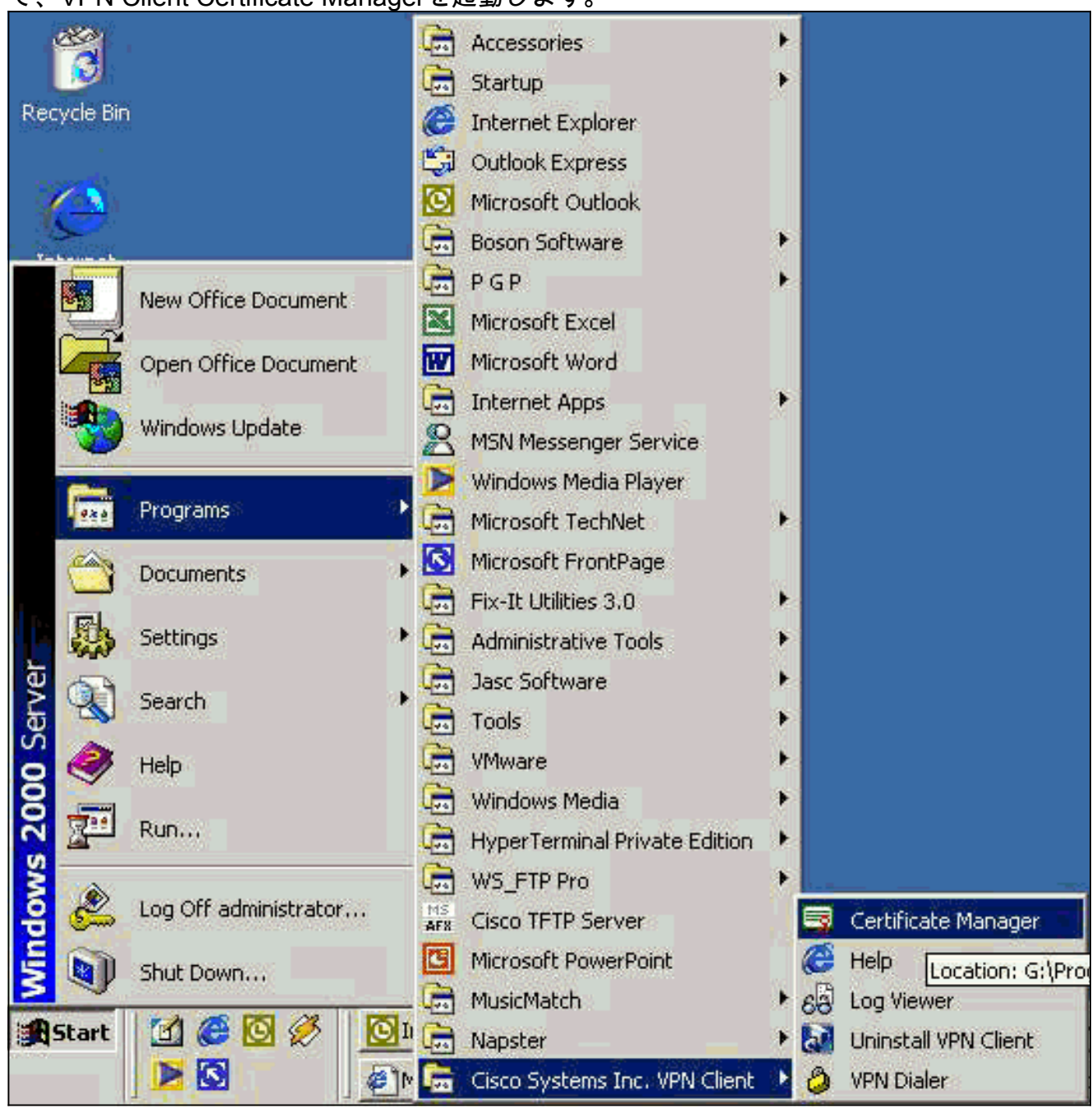

2. [Personal Certificates]タブを選択し、[New]をクリックします。

| Personal certificates identify<br>are signed by a certificate au                                                | you to people and hosts you communicate<br>athority. | with and |
|----------------------------------------------------------------------------------------------------|------------------------------------------------------|----------|
| A certificate authority (CA) is                                                                                 | an organization that issues certificates.            |          |
| Enrollment requests are certi                                                                                   | ficate requests that a CA has yet to approv          | /e.      |
| Personal Certificates CA (                                                                                      | Certificates Enrollment Requests                     | 40       |
| Certificate                                                                                                    | Store                                                |          |
|                                                                                                    |                                                      |          |
|                                                                                                    |                                                      |          |
|                                                                                                    |                                                      |          |
|                                                                                                    |                                                      |          |
|                                                                                                    |                                                      |          |
|                                                                                                    |                                                      |          |
|                                                                                                    |                                                      |          |
|                                                                                                    |                                                      |          |
| Stores: ZAIN                                                                                                    | Nou Ref                                              |          |
| Stores. TANK                                                                                                    |                                                      | 2115     |
|                                                                                                    |                                                      |          |
| in the second second second second second second second second second second second second second second second |                                                      |          |

*続*のユーザを認証するマシン証明書は、IPsecでは実行できません。

3. VPN Clientからパスワードの入力を求められたら、証明書を保護するためのパスワードを指 定します。証明書の秘密キーへのアクセスを必要とする操作を続行するには、指定されたパ スワードが必要です。

| Certificate Password Pr | otection                                                                                                    | × |
|-------------------------|----------------------------------------------------------------------------------------------------|---|
| CISCO SYSTEMS           | Password protecting your certificate provides an<br>additional level of security. This password is optional.<br>By choosing to protect your certificate with a password,<br>any operation that requires access to the certificate's<br>private key will require the specified password to<br>continue. | 2 |
|                         | Note - File based enrollments require the password used here to be re-entered when the approved certificate is imported.          Password:         Confirmation Password:                                                                                                    |   |
|                         | Back Next > Cancel Help                                                                                                    |   |

4. [Enrollment] ページで[File]を選択し、PKCS #10形式を使用して証明書を要求します。次に 、[Next] をクリックします。

| rollment - Network o | The enrollment wizard allows you to request a personal                                                           | × |
|----------------------|----------------------------------------------------------------------------------------------------|---|
|                      | identity certificate from a Certificate Authority (CA).                                                          |   |
| CISCO SYSTEMS        | Network based enrollment allows you to connect directly                                                          | Ų |
| aullin aullin -      | to a CA over a network connection.                                                                               |   |
|                      | File based enrollment will produce a certificate request<br>file which you need to submit to your administrator. |   |
|                      | Please select the method you wish to proceed with:                                                               |   |
| -                    | Enrollment type:                                                                                                 | 1 |
|                      | C Network                                                                                                    |   |
|                      |                                                                                                    |   |
|                      |                                                                                                    | 0 |
|                      |                                                                                                    |   |
| (***                 |                                                                                                    |   |
| <                    | : <u>Back N</u> ext> Cancel Help                                                                                 |   |

5. [Browse]をクリックし、証明書要求ファイルのファイル名を指定します。ファイルの種類として、[PEM Encoded Request File (\*.req)]を選択し、[保存]をクリックします。

| ave As                                    |                                                                           | ?)       |
|-------------------------------------------|---------------------------------------------------------------------------|----------|
| Save in: [                                | Desktop                                                                   | 📸 🎹 -    |
| My Docum<br>My Compu<br>My Netwo<br>cases | ents <b>e</b> client2.req<br>iter <mark>e client5.req</mark><br>rk Places |          |
| 🛄 jazib<br>🔁 vpn                          |                                                                           |          |
|                                           | client5 reg                                                               | <br>Caue |
| Flie name:                                | Telleritoried                                                             | Jave     |

6. [VPN Client Enrollment]ページで[Next]をクリックします。

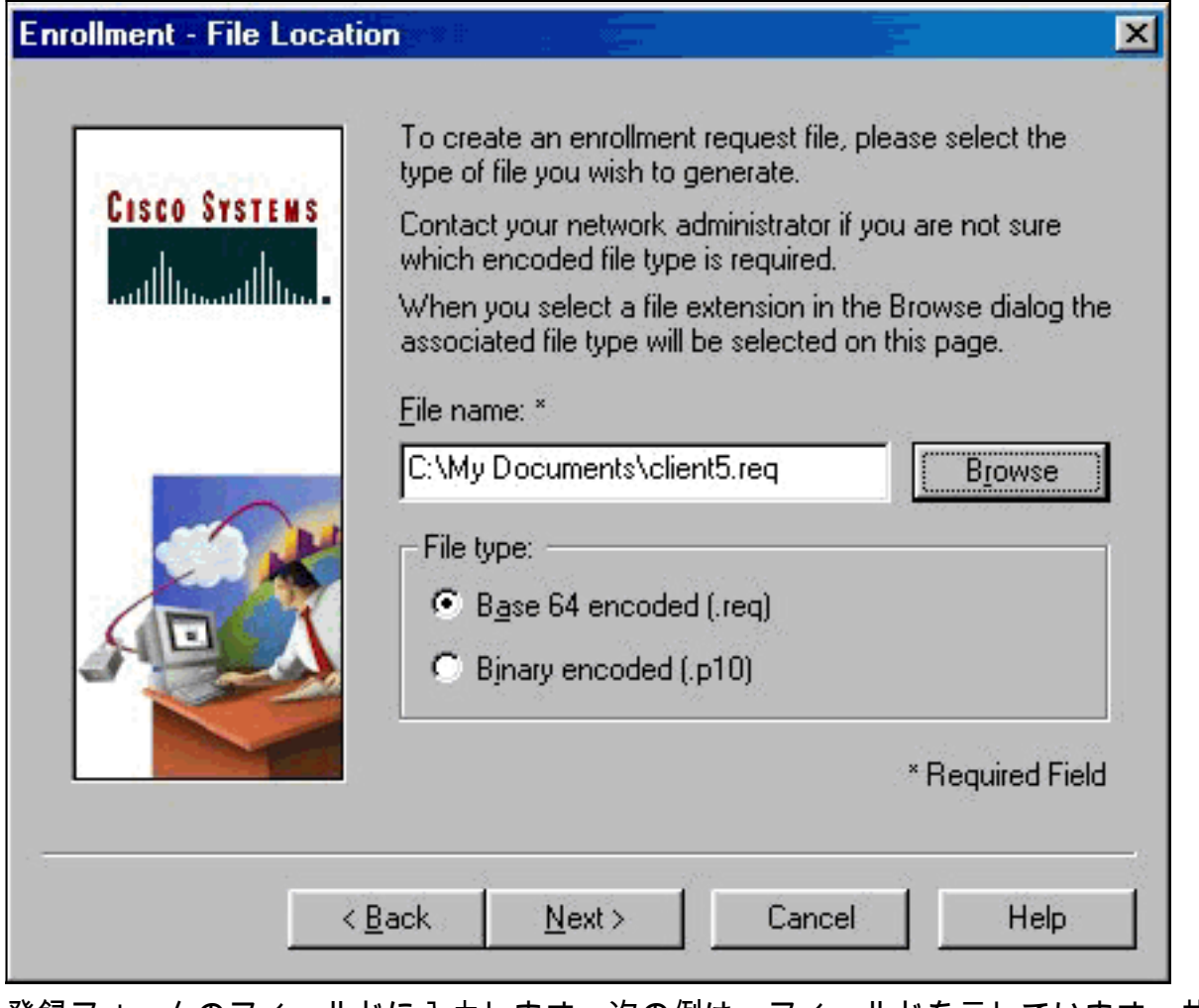

 7. 登録フォームのフィールドに入力します。次の例は、フィールドを示しています。共通名= User1部門= IPSECCERT(これは、VPN 3000コンセントレータの組織単位(OU)とグループ 名と一致する必要があります)。会社=シスコ州=ノースカロライナ国=米国電子メール= User1@email.comIPアドレス=(オプション;証明書要求のIPアドレスを指定するために使用 される)ドメイン= cisco.com完了したら、[Next] をクリックします。

| October Oversetter | provided below.       | enroliment information in the fields |
|--------------------|-----------------------|--------------------------------------|
| CISCO SYSTEMS      | Common Name (cn):*    | User1                                |
| illinillin         | Department (ou):      | IPSECCERT                            |
|                    | C <u>o</u> mpany (o): | Cisco Systems                        |
|                    | <u>S</u> tate (st):   | NorthCarolina                        |
| -0-                | Co <u>u</u> ntry (c): | US                                   |
|                    | <u>E</u> mail (e):    | User1@email.com                      |
| SO A               | IP Address:           |                                      |
|                    | Do <u>m</u> ain:      | cisco.com                            |
|                    |                       | * Required Field                     |
|                    |                       |                                      |

### 8. <u>[完了]をク**リック**して、登録を続行します。</u>

| Enrollment - Summary |                                                                                                    | ×                                                                      |
|----------------------|----------------------------------------------------------------------------------------------------|------------------------------------------------------------------------|
| CISCO SYSTEMS        | This is a summary of the info<br>this certificate enrollment req<br>Select Finish to proceed with<br>make modifications.                                                                                                    | rmation you have provided for<br>uest.<br>In the enrollment or Back to |
|                      | Enrollment: File - client5.reg<br>Certificate Store: Cisco<br>Common Name: User1<br>Department: IPSECCERT<br>Company: Cisco Systems<br>State: NorthCarolina<br>Country: US<br>Email: User1@email.com<br>IP Address:<br>Domain: cisco.com |                                                                        |
| < <u> </u>           | ack Finish                                                                                                    | Cancel Help                                                            |

9. [Enrollment Requests]タブを選択して、VPN Client Certificate Managerの要求を確認します

| ersonal certificates ide | entify you to peop | le and hosts you communicate    | e with |
|--------------------------|--------------------|---------------------------------|--------|
| e signed by a certifica  | ate authority.     |                                 |        |
| certificate authority (C | CA) is an organiza | ition that issues certificates. |        |
| nrollment requests are   | certificate reque  | sts that a CA has yet to approv | ve.    |
|                          |                    |                                 |        |
| Personal Certificates    | CA Certificates    | Enroliment Requests             |        |
| Certificate              |                    | Store                           |        |
| User5                    |                    | Request                         |        |
|                          |                    |                                 |        |
|                          |                    |                                 |        |
|                          |                    |                                 |        |
|                          |                    |                                 |        |
|                          |                    | Optic                           | ons ◄  |
|                          |                    | <u>Optia</u>                    | ons 🖣  |

- 10. 認証局(CA)サーバとVPN Clientインターフェイスを同時に起動して、要求を送信します。
- 11. [Request a certificate]を選択し、CAサーバで[Next]をクリックします。

| Historell Celificale Services - Missealt Internet Explana                                                                                                    |                                                                      |
|----------------------------------------------------------------------------------------------------|----------------------------------------------------------------------|
| Ein Edi Yew Faroten Jack Heb                                                                                                    | 5 (1) (1) (1) (1) (1) (1) (1) (1) (1) (1)                            |
| Arr                                                                                                    |                                                                      |
| (gdscs 42) Mp //182 168 2 50/centrol                                                                                                    | → 1 <sup>2</sup> Eo   Units                                          |
| Microsoft Cartificata Services verziesarver                                                                                                    | Barna                                                                |
| Welcome                                                                                                    |                                                                      |
| You use this web site to request a certificate for your web browser, e-mail client, or other secure program. (<br>will be able to securely identify yourself to other people over the web, sign your e-mail messages, encrypt y<br>depending upon the type of certificate you request. | Once you acquire a certificate, you<br>our e-mail messages, and more |
| Select a task:<br>C Retrieve the CA certificate or certificate revocation list<br>Request a certificate<br>C Checker or certificate                                                                                                    |                                                                      |
| C Check on a periong berolicate                                                                                                    |                                                                      |
|                                                                                                    | Nunt >                                                               |
|                                                                                                    |                                                                      |
|                                                                                                    |                                                                      |
|                                                                                                    |                                                                      |
|                                                                                                    |                                                                      |
|                                                                                                    |                                                                      |
|                                                                                                    |                                                                      |
|                                                                                                    |                                                                      |
|                                                                                                    |                                                                      |
| 1 Passa                                                                                                    |                                                                      |

### 12. <u>要求の**種類に対**して[Advanced request]を選択し、[Next]をクリックします。</u>

| Microsoft Cectificale Services - Microsoft Internet Explorer      | _ 6 2       |
|-------------------------------------------------------------------|-------------|
| Elle Edit View Favorites Iools Help                               |             |
| Sack Fronted Stop Reflect Home Search Fevories History Mail Print |             |
| Address 🕘 http://192.168.2.50/centurv/centrquis.esp               | ▼ PGo Links |
| Microsoft Certificate Sentces win2ksener                          | tiene       |
| Choose Request Type                                               |             |
| Please select the type of request you would like to make:         |             |
| C User certificate request:                                       |             |
| Mets Environment Centrificate                                     |             |
|                                                                   |             |
| © Artvanced request                                               |             |
| < romanaa aagaala                                                 |             |
|                                                                   | Next>       |
|                                                                   |             |
|                                                                   |             |
|                                                                   |             |
|                                                                   |             |
|                                                                   |             |
|                                                                   |             |
|                                                                   |             |
| B) Droe                                                           | a leterest  |
|                                                                   |             |

13. [Advanced Certificate Requests]で、[Submit a certificate request using a base64 encoded PKCS #10 file or a renewal request using a base64 encoded PKCS #7 file]を選択し、 [Next]をクリックします。

| Microsoft Certificate Services - Microsoft Internet Explorer                                                                                                    | _ 8 ×                                  |
|----------------------------------------------------------------------------------------------------|----------------------------------------|
| Elle Edit View Favorites Iools Help                                                                                                    |                                        |
| → → ② ☑ ③ ③ ③   ③     ③<br>Back Finound Stop Retech Home Search Favorites History Mail Print                                                                                                    |                                        |
| Address @ http://192.168.2.50/cettorv/cetrgad.asp                                                                                                    | 💌 🔗 Go 🔋 Linka 🏁                       |
| Microsoft Certificate Services - win2kserver                                                                                                    | Home                                   |
| Advanced Certificate Requests                                                                                                    |                                        |
| You can request a certificate for yourself, another user, or a computer using one of the following methods. Note authority (CA) will determine the certificates that you can obtain.               | e that the policy of the certification |
| Submit a certificate request using a base64 encoded PKCS #10 file or a renewal request using a base64                                                                                              | encoded PKCS #7 file.                  |
| C Request a certificate for a smart card on behalf of another user using the Smart Card Enrollment Station.<br>You must have an enrollment agent certificate to submit a request for another user. |                                        |
|                                                                                                    | Next >                                 |
|                                                                                                    |                                        |
|                                                                                                    |                                        |
|                                                                                                    |                                        |
|                                                                                                    |                                        |
|                                                                                                    |                                        |
| 8) Done                                                                                                    | 💌 💼 Internet                           |

14. VPN Client要求ファイルを強調表示し、[Saved Request]の下のCAサーバに貼り付けます。

| 火に、 [SUDMII] をクリックします。<br>到Microsoft Carlificate Services - Microsoft Internet Explorer                                                                                                    |                            | - 8 -   |
|----------------------------------------------------------------------------------------------------|----------------------------|---------|
| Elle Edit View Favorites Iools Help                                                                                                    |                            |         |
| tree → O D An O D An O D An O D An O D An O D An O D A D A D A D A D A D A D A D A D A D                                                                                                    |                            |         |
| Address 🕘 http://192.168.2.50/cetturv/cettrpd.asp                                                                                                    |                            | 5 Links |
| Microsoft Cartificate Senires - worksenor                                                                                                    |                            | lone    |
|                                                                                                    |                            | No.     |
| Submit A Saved Request                                                                                                    |                            |         |
| Paste a base64 encoded PKCS #10 certificate request or PKCS #7 renewal request generated by an external a<br>server) into the request field to submit the request to the certification authority (CA).                                                                                                    | epplication (such as a web | >       |
| Saved Request:                                                                                                    |                            |         |
| Base64 Encoded<br>Certificate Request<br>(PKCS #10 or #7):<br>Base64 Encoded<br>Base64 Encoded<br>Base64 |                            |         |
| Additional Attributes:                                                                                                    |                            |         |
| Attributes:                                                                                                    |                            |         |
|                                                                                                    | Submit >                   |         |
|                                                                                                    |                            | -       |
|                                                                                                    |                            |         |
|                                                                                                    |                            |         |
|                                                                                                    |                            |         |
|                                                                                                    | nesete your post and an    | 2       |

15. CAサーバで、VPN Client要求のID証明書を発行します。

| Action View                     |                           |                                     |                         |                |                  |
|---------------------------------|---------------------------|-------------------------------------|-------------------------|----------------|------------------|
| Tree                            | Request ID Binary Request | Request Disposition Message         | Request Submission Date | Requester Name | Request Country/ |
| Certification Authority (Local) | EGIN NF                   | Al Tasks > Issue<br>Refresh<br>Help | 3,23/2001 9:13 AM       | GHOST2K/JUSR   | US               |

16. ルート証明書とID証明書をVPN Clientにダウンロードします。CAサーバで、[Check on a pending certificate]を選択し、[Next]をクリックします。

| Microsoft Certificate Services jfrahim-pc                                                                                                    |
|----------------------------------------------------------------------------------------------------|
| Welcome                                                                                                    |
| You use this web site to request a certificate for your web browser, e-mail client, or other secure program. Once you acquire a certificate, you will be able to securely identify yourself to other people over the web, sign your e-mail messages, encrypt your e-mail messages, and more depending upon the type of certificate you request. |
| Select a task:                                                                                                    |
| C Retrieve the CA certificate or certificate revocation list                                                                                                    |
| C Request a certificate                                                                                                    |
| Check on a pending certificate                                                                                                    |
|                                                                                                    |
| Next >                                                                                                    |

17. [Base 64 encoded] を選択します。次に、CAサーバで**[Download CA certificate]を**クリックします。

| Microsoff Certificate Services - jfrahim-pc                                                                                                    |                                                                                                    |                                                                                     |                                         |          | Home           |
|----------------------------------------------------------------------------------------------------|----------------------------------------------------------------------------------------------------|-------------------------------------------------------------------------------------|-----------------------------------------|----------|----------------|
| Certificate Issued<br>The certificate you requested was issue<br>C DER encoded or C Ba<br>Download CA certificate<br>Download CA certification | ed to you.<br>Fde Download<br>Saving<br>cetherer of<br>Estimated<br>Download<br>Transfer rr<br>I Close 1<br>I Close 1<br>I Clos | Desktop<br>My Documents<br>My Computer<br>My Network Place<br>cases<br>isab<br>isab | 15                                      | ◆ 個 🗗 🗊・ | 2 ×            |
|                                                                                                    | My Network P                                                                                                    | File name:                                                                          | client_cert.cer<br>Security Certificate |          | Save<br>Cancel |

18. [Retrieve the CA Certificate or Certificate Revocation List]ページからダウンロードするファ イルを選択し、CAサーバのルート証明書を取得します。次に、[Next] をクリックします。

| Microsoft Certific                                       | cate Senices - jfrahim-pc                                                                |                                                            |                                                             |                                                                                          |                          | <u>.</u>                  |                   |                 |        |           | Home           |
|----------------------------------------------------------|------------------------------------------------------------------------------------------|------------------------------------------------------------|-------------------------------------------------------------|------------------------------------------------------------------------------------------|--------------------------|---------------------------|-------------------|-----------------|--------|-----------|----------------|
| Retrieve The                                             | CA Certificate Or Certif                                                                 | ficate Revo                                                | cation List                                                 |                                                                                          |                          |                           |                   |                 |        |           |                |
| Install this CA of<br>It is not necess<br>because the C. | certification path to allow<br>ary to manually install th<br>A certification path will t | your compi                                                 | iter to trust c                                             | ertificates issu                                                                         | ued from                 | this certific             | ation :<br>e from | autho<br>n this | cer    | tificatio | on authority,  |
| Choose file to<br>CA Certificate:                        | Ourrent (frehim-pc(2))<br>Previous (frehim-pc(2))                                        | Saving<br>certnew.cer                                      | ave As                                                      |                                                                                          |                          |                           | -                 | -               | an a   |           | <u>?[x</u>     |
|                                                          | C DER encoded or<br>Download CA certifica<br>Download Iatest certifica                   | Estimated tr<br>Download tr<br>Transfer sats<br>I Close th | Save in:<br>Windowy<br>Decktop<br>My Documents<br>Documents | My Decuments<br>My Computer<br>My Network Ple<br>cases<br>jaab<br>Vpn<br>client_cert_cer | aces                     |                           |                   | +               | (i)) ( |           |                |
|                                                          |                                                                                          |                                                            | My Network P                                                | File name:<br>Save as type:                                                              | client_roo<br>Security 0 | L_cert.cer<br>Certificate |                   |                 |        | •         | Save<br>Cancel |

19. [Certificate Manager] > [CA Certificate] > [Import on the VPN Client] を選択し、ルートCAフ ァイルを選択して、ルート証明書とID証明書をインストールします。

|                                     | Open                                                       |          | ? X    |
|-------------------------------------|------------------------------------------------------------|----------|--------|
| ization that issues certificates.   | Look in: M Desktop                                         | + + = =  | * 60+  |
| uests that a CA has yet to approve. |                                                            |          |        |
| s Enrollment Requests               | My Documents Client_cert.cer My Computer My Network Places |          |        |
| Store                               | iazib<br>vpn                                               |          |        |
| The certifi<br>imported fr          | File name:                                                 | r        | Open   |
| below.                              |                                                            | L        | open   |
| Certifica                           | Files of type: X.509 DER Files (".der;".cer)               | <u> </u> | Cancel |
| C Mich                              | rosoft certificate:                                        |          |        |
| Import pas                          | sword:                                                     |          |        |
|                                     | Next > Cancel Help                                         |          |        |

20. [Certificate Manager] > [Personal Certificates] > [Import] を選択し、ID証明書ファイルを選 択します。

| Import Certificate - Sou                                                                | rce X                                                                                                    |
|-----------------------------------------------------------------------------------------|----------------------------------------------------------------------------------------------------|
| CISCO SYSTEMS                                                                           | The certificate source identifies where the certificate is imported from. Additionally, if the certificate you are importing is protected by a password, please enter it below.         Certificate source:         Microsoft certificate:         File:         Browse         Import password: |
| Open<br>Look in: Desktop                                                                | Back Next > Cancel Help<br>? ×                                                                                                    |
| My Documents<br>My Computer<br>My Network Places<br>Cases<br>jazib<br>ypn<br>File name: | Client_cert.cer                                                                                                    |
| Files of type: X.509 D                                                                  | ER Files (*.der;*.cer)                                                                                                    |

21. ID証明書が[Personal Certificates]タブに表示されていることを確認します。

| e signed by a certificate a<br>certificate authority (CA) is | authority.<br>s an organization that issues certificates. |
|--------------------------------------------------------------|-----------------------------------------------------------|
| rollment requests are cer                                    | tificate requests that a CA has yet to approve.           |
| ersonal Certificates 🛛 🖂                                     | Certificates Enrollment Requests                          |
| Certificate                                                  | Store                                                     |
| User5                                                        | Cisco                                                     |
|                                                              |                                                           |
|                                                              |                                                           |

22. ルート証明書が[CA Certificates]タブに表示されていることを確認します。

| e signed by a certificate a | uthority.                                      |
|-----------------------------|------------------------------------------------|
| rollment requests are cert  | ificate requests that a CA has yet to approve. |
|                             |                                                |
| 'ersonal Certificates LA    | Certificates Enrollment Requests               |
| Certificate                 | Store                                          |
|                             | CA.                                            |
| jfrahim-pc                  |                                                |
| jfrahim-pc                  |                                                |
| jfrahim-pc                  |                                                |
| jfrahim-pc                  |                                                |
| jfrahim-pc                  |                                                |
| jfrahim-pc                  |                                                |
| jfrahim-pc                  |                                                |
| jfrahim-pc                  |                                                |
| jfrahim-pc                  |                                                |
| jfrahim-pc                  |                                                |

# <u>確認</u>

現在、この設定に使用できる確認手順はありません。

# <u>トラブルシュート</u>

Microsoft CAサーバに登録しようとすると、次のエラーメッセージが生成される可能性があります。

Initiating online request Generating key pair Generating self-signed Certificate Initiating online request Received a response from the CA Your certificate request was denied このエラーメッセージが表示された場合は、Microsoft CAのログで詳細を確認するか、これらの リソースで詳細を確認してください。

- <u>要求を処理する認証局が見つかりません</u>
- <u>XCCC:セキュアな会議の証明書を要求すると、「Your Certificate Request was Denied」エラ</u> <u>ーメッセージが表示される</u>

# <u>関連情報</u>

- IPSec ネゴシエーション/IKE プロトコル
- <u>テクニカル サポートとドキュメント Cisco Systems</u>